# **Components Menu**

| VIGILENS DESIGNER         | Home   | Display I          | Format                    | Component             | Layout                                     |
|---------------------------|--------|--------------------|---------------------------|-----------------------|--------------------------------------------|
| Cursor Additional<br>data | erties | Aa Text<br>Picture | <i>fx</i> Cumu<br>₩ Grapi | ulative field<br>hics | Copy from main body<br>Display<br>as table |
| Components                |        | 1                  | nserts                    |                       | Sections                                   |

## Components

## Cursor

Cursor Allows you to deselect a previously selected tool

## **Addtionnal Data**

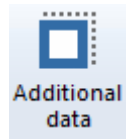

After clicking this button, select an area on the report to add a field such as the page number, the date or time of the day of printing, or the name of the user.

| Last      |                                                                                                    |
|-----------|----------------------------------------------------------------------------------------------------|
| update:   | and 0. Ordering manuscreasing and the international second second se |
| 2020/07/0 |                                                                                                    |
| 15.28     |                                                                                                    |

| Additional data                                                                                                    |
|----------------------------------------------------------------------------------------------------|
| Page related data<br>Page number<br>Total pages<br>Page number / Total pages<br>Date related data<br>31/01/2000<br>31/01/2000<br>31/01/00<br>31.01.00<br>31.01.00<br>2000-01-31<br>Lundi 31 janvier 2000<br>31 janvier 2000<br>31 janvier 2000<br>31 janv. 00<br>Time related data<br>09:05:07<br>9:05:07<br>User related data<br>Vigilens User<br>Windows User |
| OK Cancel                                                                                                    |

## Properties

#### Properties

Gives access to <u>all</u> the parameters of the selected object.

#### For a field

| Properties                                                                                                    | × |
|----------------------------------------------------------------------------------------------------|---|
| Text       Position / Size       Border       Background color         Image: Select field to display       Image: Choose font       Image: Select field to display         Align       Image: Space around text (cm)       Image: Space around text (cm)         Horizontal       Image: Space around text (cm)       Image: Space around text (cm)         Vertical       Image: Space around text (cm)       Image: Space around text (cm)         Image: Space around text (cm)       Image: Space around text (cm)       Image: Space around text (cm)         Image: OK       Onto Image: Space around text (cm)       Image: Space around text (cm)         Image: OK       Onto Image: Space around text (cm)       Image: Space around text (cm) |   |

The Select field to display button is used to select/modify the field :

| ⊠.                                                                                     | Select a fie | ld     | x |
|----------------------------------------------------------------------------------------|--------------|--------|---|
| A SHKCOO (F4201)<br>SHDOCO (F4201)<br>SHDCTO (F4201)<br>SUNID (F4211)<br>SHMCU (F4201) |              |        |   |
| ОК                                                                                     |              | Cancel |   |

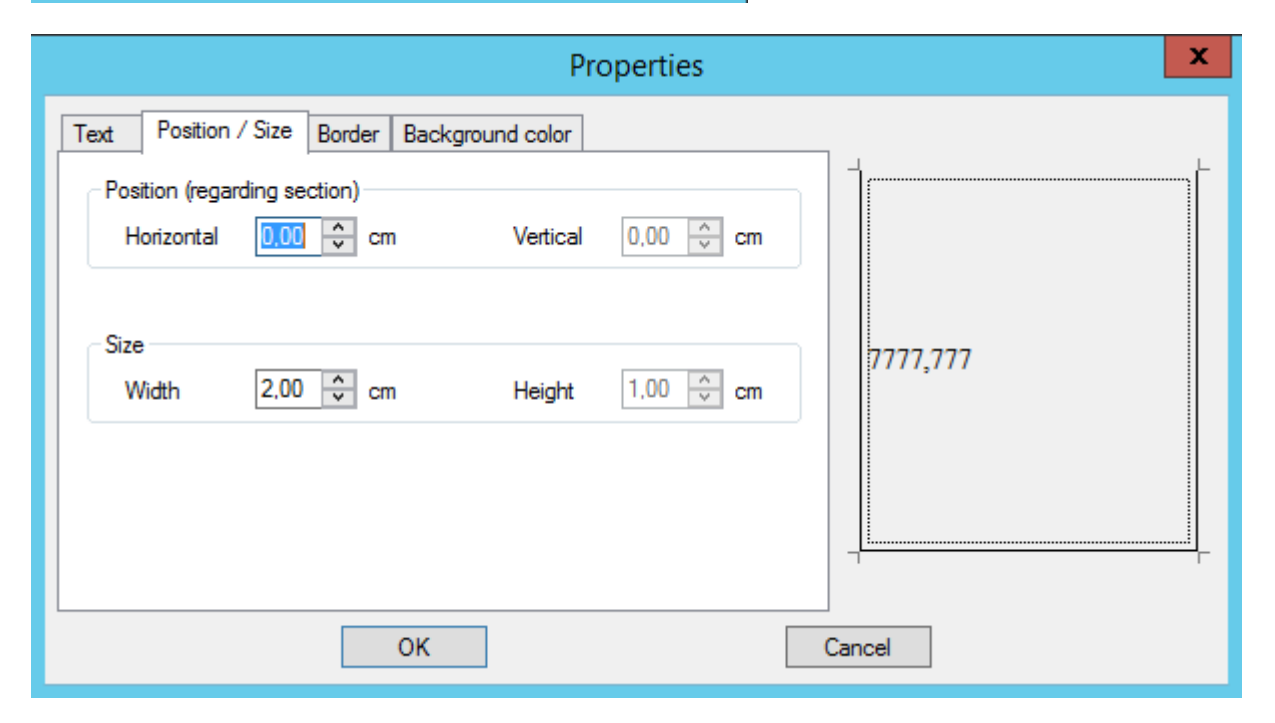

|                      |                         | Properties | ×        |
|----------------------|-------------------------|------------|----------|
| Text Position / Size | Border Background color | •          | <b>-</b> |
|                      |                         |            |          |
|                      |                         |            | 7777,777 |
|                      |                         |            |          |
|                      | ОК                      |            | Cancel   |

| Last      |                                                                                                    |
|-----------|----------------------------------------------------------------------------------------------------|
| update:   | an 9 0. Orderinger many securities under the distant many second sector three this detunities wild detunities and the second second |
| 2020/07/0 |                                                                                                    |
| 15:28     |                                                                                                    |

|                             | Properties       |
|-----------------------------|------------------|
| Text Position / Size Border | Background color |
|                             | Cancel           |

#### For a section

In the properties of a section, in addition to the classic Position/Size, Border and Background color tabs, there is the Section tab, which allows you to manage page breaks and titles display.

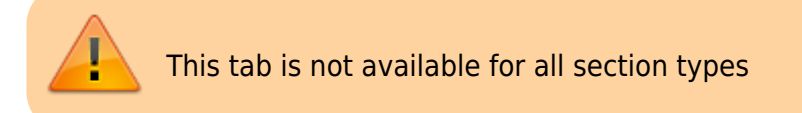

Allowed options depend on the section type.

for Body section:

| Properties                                                              | x |
|-------------------------------------------------------------------------|---|
| Section Position / Size Border Background color                         | L |
| Title display                                                           |   |
| Never<br>Once a page<br>If there is no other title printed on this page |   |
| After each level break<br>For each data line                            |   |
|                                                                         |   |
|                                                                         | г |
| OK                                                                      |   |
|                                                                         |   |

#### for Level break header:

| Properties                                          | x |
|-----------------------------------------------------|---|
| Level break Position / Size Border Background color |   |
| Page break                                          | L |
| Before sections related to level break              |   |
| After sections related to level break               |   |
|                                                     |   |
|                                                     |   |
|                                                     |   |
|                                                     |   |
|                                                     | г |
|                                                     |   |
| OK                                                  |   |

#### Inserts

| Aa Text       | $f \! x$ Cumulative field |  |
|---------------|---------------------------|--|
| Picture       | Magaza Graphics           |  |
| 🚆 Sub-section |                           |  |
| Inserts       |                           |  |

#### Text

Aa Text Allows the addition of a static label on the report.

This type of object has the same properties as a field, except that the label is typed while fields are chosen in a list.

| Text | Position / Size | Border | Backgrou |
|------|-----------------|--------|----------|
| Vigi | lens is so cool |        |          |

#### **Picture**

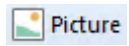

Allows you to add an image. This image can either be left on the server or incorporated into the report. In the properties of a sub-section, in addition to the classic Position/Size, Border and Background tabs, there is a Picture tab, which gives access to the specific properties of this type of object.

| Properties                                                                                                    | x |
|----------------------------------------------------------------------------------------------------|---|
| Picture       Position / Size       Border       Background color         Select a picture       Save picture with report | L |
| ✓ Keep height / width ratio for display                                                                                   |   |
| OK Cancel                                                                                                    | г |

#### Sub-section

#### 🚪 Sub-section

At the time of report construction, it is possible to add a sub-section with data from another report.

After clicking the Subsection button, a location on the report design must be selected. Vigilens then asks which query should be called.

| V.                                                                                                    | Select a query | x        |
|----------------------------------------------------------------------------------------------------|----------------|----------|
| AUTO_EXE_1J<br>AUTO_EXE_1J<br>DDMRP<br>EQUIPE<br>FORMATION7<br>MONITOR<br>NOUVEAUTES 7X<br>Plateforme Demo<br>Extract4DDMRP<br>SECURITE JDE<br>V test<br>V toto<br>Shared queries |                | <b>5</b> |
| OK                                                                                                    | Cancel         |          |

In the properties of a sub-section, in addition to the classic Position/Size, Border and Background color tabs, there is the Link to Another Query tab. It allows you to change the query called by the sub-section and to specify the values of the parameters when calling this subquery.

|                       | Properties                                                                                                    |
|-----------------------|----------------------------------------------------------------------------------------------------|
| Position / Size Borde | r Background color Link to another query                                                                                                    |
| titi<br>□ Insert quer | y J                                                                                                    |
| Société ? ( 0_0 )     | Centre de Coût ? (CC / 1_6)                                                                                                    |
|                       | Value : {Société ?}                                                                                                    |
|                       | Select a field       Sélection d'un paramètre         FISCAL YEAR ? (EXERCICE / 0_1)         Business Unit ? (CC / 0_90)         Centre de Coût ? (CC / 1_6)         Date GL ? (date / 1_1) |
| Fo                    | OK Cancel                                                                                                    |

#### **Cumulative field**

#### fx Cumulative field

After clicking the Cumulate button, select a location on the report design.

In the properties of a sub-section, in addition to the classic Position/Size, Border and Background color tabs, there is the Cumulative field tab that allows you to specify the field that will be the object of the cumulation, as well as the break conditions that resets total amount to zero.

| Properties                                               | x |
|----------------------------------------------------------|---|
| Cumulative field Position / Size Border Background color |   |
| Calculation column                                       | - |
| Fiscal Year N                                            |   |
|                                                          |   |
| Reset                                                    |   |
| Reset column                                             |   |
| CCNAME (F0010)                                           |   |
| ✓ Display as percentage Format                           |   |
| Г                                                        | Г |
| OK                                                       |   |

#### Graphics

After clicking on the Graphics button, you have to choose a field of the report and then a data type.

| Choice of graphic's type        | x |
|---------------------------------|---|
| Histogramm Diagramm 3D          |   |
| Diagram Lines and sector points |   |
| OK Cancel                       |   |

A diagram symbolizes the location of the graph on the report.

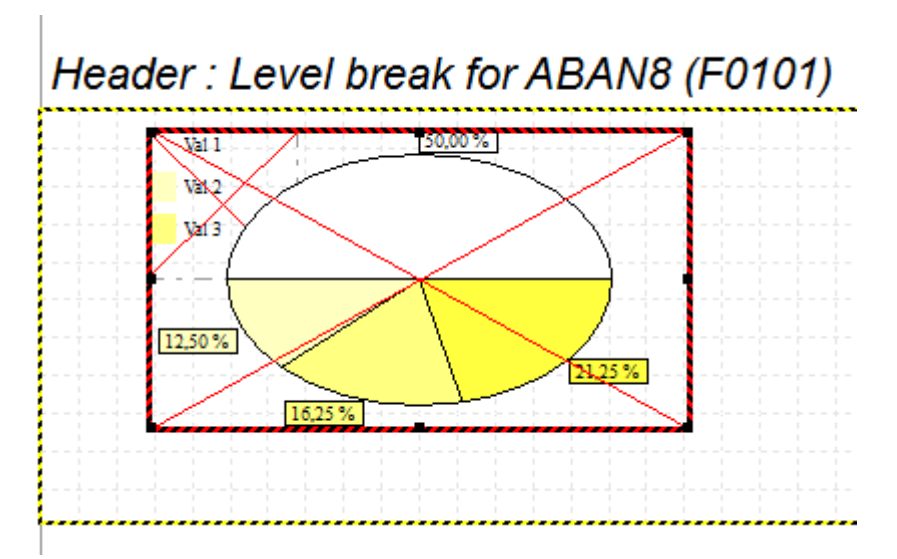

In the properties of a Graphic, in addition to the classic Position/Size, Border and Background color tabs, there are two additional tabs : Data Parameters and Drawing parameters.

|                     | Prop            | oerties   | X       |
|---------------------|-----------------|-----------|---------|
| Background color    | Drawing F       | arameters |         |
| Data Parameters     | Position / Size | Border    | 50,00 % |
| Data (YAxe)         |                 |           |         |
| ABAN8 (F0101) Addre | ess Number (ł 🗸 |           |         |
|                     |                 |           |         |
| Legend (X Axe)      |                 |           |         |
| ABAN8 (F0101) Addre | ess Number (F 🧹 |           | 12,50 % |
|                     |                 |           | 21,25%  |
|                     |                 |           | 16,25 % |
|                     |                 |           |         |
|                     | ОК              |           | Cancel  |

| Last<br>update:<br>2020/07<br>15:28 | //08 en:v8_0_0:designer:menus:accueil:nouvellerequete:edited | urimpression:menus:composants:start https://v | /igilens.wiki/dokuwiki/doku.php?id= | en:v8_0_0:designer:menus:accueil:nouvellerequete:editeur | impression:menus:composants:start&rev=1594214894 |
|-------------------------------------|--------------------------------------------------------------|-----------------------------------------------|-------------------------------------|----------------------------------------------------------|--------------------------------------------------|
|                                     |                                                              | Prop                                          | perties                             |                                                          | ×                                                |
|                                     | Data Parameters                                              | Position / Size                               | Border                              |                                                          |                                                  |
|                                     | Background color                                             | Drawing p                                     | parameters                          |                                                          | L                                                |
|                                     | Draw axes                                                    |                                               |                                     | 200,00                                                   |                                                  |
|                                     | Show scale                                                   |                                               |                                     |                                                          |                                                  |
|                                     | Show grid                                                    |                                               |                                     |                                                          |                                                  |
|                                     | Show Axes Title                                              |                                               |                                     |                                                          |                                                  |
|                                     | <ul> <li>Draw labels</li> </ul>                              |                                               |                                     |                                                          |                                                  |
|                                     | On top                                                       |                                               |                                     | 85,00                                                    |                                                  |
|                                     | O In legend                                                  |                                               |                                     | 65,00                                                    |                                                  |
|                                     | O At bottom                                                  |                                               |                                     | 50,00                                                    |                                                  |
|                                     | Purcentage                                                   |                                               |                                     |                                                          |                                                  |
|                                     | Change sectors' color                                        |                                               |                                     |                                                          |                                                  |
|                                     |                                                              |                                               |                                     |                                                          | F                                                |
|                                     |                                                              |                                               |                                     |                                                          |                                                  |
|                                     |                                                              | ОК                                            |                                     | Cancel                                                   |                                                  |
|                                     |                                                              |                                               |                                     |                                                          |                                                  |

## Sections

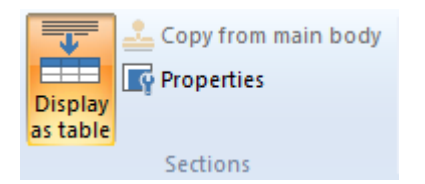

### Display as table

A section can be structured either as a table or as a free layout. In free layout, fields and labels can be freely arranged. In table mode, the data will be displayed as a table in columns with headers.

Free layout:

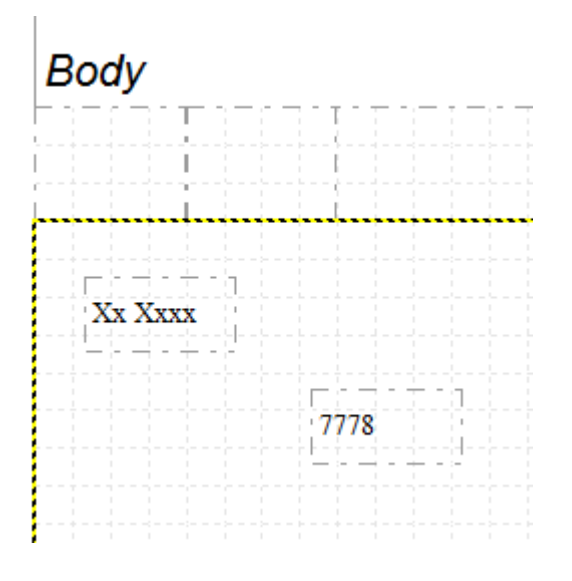

#### Display as table:

| Body  |         |  |  |  |
|-------|---------|--|--|--|
| ABAN8 | ABALPH  |  |  |  |
| 7778  | Xx Xxxx |  |  |  |

#### Copy from main body

|            | #TODO |  |  |  |
|------------|-------|--|--|--|
| $\bigcirc$ |       |  |  |  |

#### **Properties**

Reporties

Even if the object selected is not a section, this button will open properties window of the section it belongs to.

From: https://vigilens.wiki/dokuwiki/ - Vigilens Reporting Knowledge Garden
Permanent link:
https://vigilens.wiki/doku.php?id=en:v8\_0\_0:designer:menus:accueil:nouvellerequete:editeurimpression:menus:composants:start&rev=1594214894
Last update: 2020/07/08 15:28